## RUB

## **CAMPUS SHORTGUIDE** EXPORTING PARTICIPANT LISTS OR SENDING E-MAILS TO ALL PARTICIPANTS

FOR "HAUPTBENUTZER" (PRIMARY USERS)

## Notes

You can export participant lists and lists of sign-ups and cancellations within all of your sign-up procedures. You can find the links for creating participant lists on the overview of the sign-ups and cancellations of each sign-up procedure. In this ShortGuide we will show you how to export participant lists from courses. Exams and modules can be handled the same way.

Additionally, the overview of the sign-ups and cancellations provides you with a link for sending e-mails to all participants.

| <ul> <li>Step 1</li> <li>Log into Campus.</li> <li>1. Choose the correct semester.</li> <li>2. Click on the icon in the column "Anmeldeverfahren" ("sign-on") you would like to create</li> </ul> | WS 14/15 💌 🚺                                                                                  | Anmeldung:                       | Anmeldung: Testdozent                     |                       |                          |                   |  |  |  |  |
|----------------------------------------------------------------------------------------------------|-----------------------------------------------------------------------------------------------|----------------------------------|-------------------------------------------|-----------------------|--------------------------|-------------------|--|--|--|--|
|                                                                                                    | (j) Sitzungsende in 59:46                                                                     | LV-Nr.                           | Titel                                     | Anmeldever-<br>fahren | Prüfungen/<br>Leistungen | Dozent            |  |  |  |  |
|                                                                                                    | INFORMATION                                                                                   | 900009                           | <u>Einführungs-</u><br>vorlesung <u>1</u> | 2                     |                          | <u>Testdozent</u> |  |  |  |  |
|                                                                                                    | <ul> <li>Vorlesungsverzeichnis</li> <li>Einrichtungen</li> <li>Veranstaltungsräume</li> </ul> | 900010                           | Einführungs-<br>seminar 2                 |                       |                          | <u>Testdozent</u> |  |  |  |  |
| participant lists or e-                                                                                                    | ▶ Suchen                                                                                      |                                  |                                           |                       |                          |                   |  |  |  |  |
|                                                                                                    | STUDIUM / LEHRE                                                                               |                                  |                                           |                       |                          |                   |  |  |  |  |
|                                                                                                    | Prüfungen     Veranstaltungen                                                                 |                                  |                                           |                       |                          |                   |  |  |  |  |
|                                                                                                    | ► <u>Module</u>                                                                               |                                  |                                           |                       |                          |                   |  |  |  |  |
|                                                                                                    |                                                                                               |                                  |                                           |                       |                          |                   |  |  |  |  |
| Step 2                                                                                                    | Anmeldung: Testdozent                                                                         |                                  |                                           |                       |                          |                   |  |  |  |  |
| Click on the link " <u>Liste der An-/Abmeldungen</u> " (list of sign-ups and cancella-tions).                                                                                                    | Details Anmeldeverfahren                                                                      | Prüfungen/                       | 'Leistungen                               |                       |                          |                   |  |  |  |  |
|                                                                                                    | Anmeldeverfahren                                                                              | meldeverfahren Standardverfahren |                                           |                       |                          |                   |  |  |  |  |
|                                                                                                    | Plätze (Freie Plätze)                                                                         | unbegrenzt (unbegrenzt)          |                                           |                       |                          |                   |  |  |  |  |
|                                                                                                    | Anmeldungen (Teilnehmer)                                                                      | 3 (3)                            |                                           |                       |                          |                   |  |  |  |  |
|                                                                                                    | Liste der An-/Abmeldungen                                                                     |                                  |                                           |                       |                          |                   |  |  |  |  |

| Step 3                                                                                                    | Anmeldung: Testdozent                                                                                                    |                                                           |                                                                                     |                                                                           |                                        |                 |                       |                 |  |
|----------------------------------------------------------------------------------------------------|----------------------------------------------------------------------------------------------------|-----------------------------------------------------------|-------------------------------------------------------------------------------------|---------------------------------------------------------------------------|----------------------------------------|-----------------|-----------------------|-----------------|--|
| On the overview of the                                                                                                    | Zurück zur Anmeldungsübersicht                                                                                                    |                                                           |                                                                                     |                                                                           |                                        |                 |                       |                 |  |
| you find the following links:                                                                                                    | Plät                                                                                                    | ze                                                        | Freie Plätze                                                                        | Teilnehmer                                                                | Warteliste                             |                 |                       |                 |  |
| 1. "Serien E-Mail": Via this                                                                                                    | unbe                                                                                                    | grenzt                                                    | unbegrenzt                                                                          | 3                                                                         | 0                                      |                 |                       |                 |  |
| link you can send an<br>e-mail to all students<br>signed up for this course.<br>You can choose the                                                                                                    | Liste der Anmeldungen                                                                                                    |                                                           |                                                                                     |                                                                           |                                        |                 |                       |                 |  |
| recipient of the e-mail                                                                                                    |                                                                                                    | Änder                                                     | n Löschen                                                                           | Anmeldeverla                                                              | uf <u>Nachname</u>                     | <u>Vorname</u>  | <u>Matrikelnummer</u> | <u>Status</u>   |  |
| by the recipient's status<br>("Teilnahme" or without<br>"Teilnahme").                                                                                                    |                                                                                                    |                                                           | ×                                                                                   |                                                                           | Studi                                  | Lena            | 108055102022          | Teilnahme       |  |
|                                                                                                    |                                                                                                    |                                                           | ×                                                                                   |                                                                           | Studi                                  | Tobias          | 108055102023          | Teilnahme       |  |
| 2. "Liste der An-/Abmel-<br>dungen" and "Liste der                                                                                                    |                                                                                                    |                                                           | ×                                                                                   |                                                                           | Studi                                  | Anna            | 108055102024          | Teilnahme       |  |
| <ul> <li>containing the list of<br/>sign-ups as displayed on<br/>the "Übersicht der An-/<br/>Abmeldungen".</li> <li>3. "Liste im RTF-Format":<br/>These links genera-<br/>te printable student<br/>attendance lists (a table<br/>listing all participants,<br/>course dates and room<br/>for the student's signatu-<br/>res).</li> </ul> | Anmeldungen mit Status Teilnahme     Zur Auswahl hinzufügen Aus Auswahl entfernen     Status ausgewählter Anmeldungen ändern in Teilnahme     Serien E-Mail 1     Liste der An-/Abmeldungen     Liste der Teilnehmer     Liste der Teilnehmer mit Terminen im RTF Format (Hochformat)     Liste der Teilnehmer mit Terminen im RTF Format (Querformat) |                                                           |                                                                                     |                                                                           |                                        |                 |                       |                 |  |
| Further notes for OpenOffice<br>The RTF-import filter cannot r<br>ase correct the formatting as f<br>1. Click on the RUB-Logo.<br>2. With the right mouse button<br>3. In the lower area ("Position"<br>4. Click within the table and ch<br>5. Next, click the tab "Textfluss                                                            | users<br>ead all<br>follows<br>choos<br>) set bo<br>noose "<br>s" and a                                                                                                    | of the<br>:<br>e "Posi<br>oth rela<br>Tabelle<br>activate | necessary fo<br>tion und Gröf:<br>tive referenc<br>" with the rig<br>e "Überschrift | rmats for this<br>Be".<br>es to "Absatzk<br>ht mouse but<br>: wiederholen | document. A<br>pereich".<br>con.<br>'. | fter opening tl | he document in O      | penOffice, ple- |  |

For further information and instructions regarding Campus, please refer to our user support documents. You can find them on our support sites for university employees -> www.rub.de/ecampus/campus

Your eCampus-Team

Created by the eCampus-Team Status: 30.11.2015